## **Updating Shexie Address Book**

## Overview

This guide provides an overview on setting up a doctor within Shexie to have sending capabilities through Medical-Objects.

If you require any assistance or have any questions about the procedure, please contact the Medical-Objects Helpdesk on (07) 5456 6000.

## Adding and Updating Doctors for Sending within Shexie

You will need to change some details from within Shexie's Address book to prepare for sending to providers. If this step is not completed, it may cause issues when sending your documents.

To look up providers to update your address book, You can use the Medical-Objects Referral client application. The guide for installing the Referral Client Application can be found **here**, While the instructions for using the Referral Client to look up providers can be found **here**.

1. Once you are logged into Shexie, Select **Table Maintenance** from the top Menu, and select **Ref** erral **Doctors** as shown below.

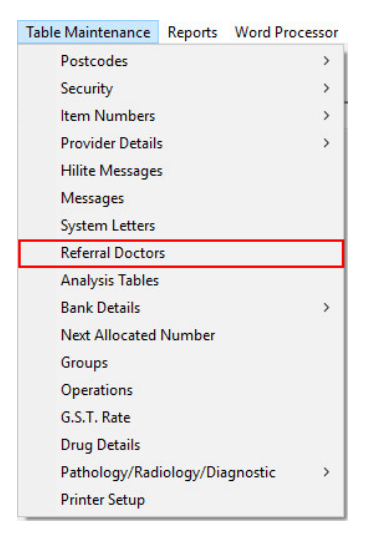

 Sekect Add a Doctor to add a new doctor, or Update Doctor to update an existing doctors details.

|   | Doctor Mainter             | nance                   |
|---|----------------------------|-------------------------|
| A | Add a Doctor               | Display<br>• Valid Only |
| U | Update a Doctor            | C All                   |
| Ŀ | Locate a Doctor by Profe   | ession                  |
| P | Update Profession Descr    | ription                 |
| M | Merge Referral Doctors     |                         |
| E | Print Referral Doctors Lis | st                      |

1 Overview 2 Adding and Updating Doctors for Sending within Shexie

## Note:

If you select **Update Doctor**, You will need to search for the doctor within Shexies system. If the doctor does not exist, you can click **Add Doctor** again from here.

|                      | Doctor            | Maintenanc | 9 |  |
|----------------------|-------------------|------------|---|--|
| _ast Name<br>Johnson | First Name<br>Bob | Suburb     |   |  |
| Johnson, Bol         | o (Maroochydor    | e)         |   |  |
|                      |                   |            |   |  |
|                      |                   |            |   |  |
|                      |                   |            |   |  |
|                      |                   |            |   |  |
|                      |                   |            |   |  |
|                      |                   |            |   |  |
|                      |                   |            |   |  |

3. If you have chosen to Add a Doctor, You will need to enter their details on this screen. Existing Doctors will still have the information filled out, However there are several changes that will still need to be made before sending through Medical-Objects is possible.

| Shexie N | fedical System      |              |                                        |
|----------|---------------------|--------------|----------------------------------------|
| Copy Na  | me/Address to Clipb | oard Send S  | MS                                     |
|          | Update Re           | eferring Doc | tor Details                            |
| Title    | First Name          | Last Na      | me Valid 🔽                             |
| Dr.      | Bob                 | Johnso       | in                                     |
| Post     | al Address Alter    | nate Address | Provider No. Period                    |
| 102 V    | vises Road          |              | Phone 12                               |
|          |                     |              | 54566000                               |
| Maroo    | ochydore 4558       | -            | Fax                                    |
| Profess  | ional Field         |              | Pager                                  |
| Gener    | al Practice         | •            |                                        |
| E-Mail / | Address             |              | Mobile                                 |
| Salutati | on                  |              | Letters Send Method                    |
|          |                     |              | Medial Objects 🔹                       |
| Comme    | nts                 |              | Electronic Send Format<br>• HL7 		 PIT |
|          |                     |              | HL7 Format<br>C RTF @ PDF              |
| EDI      |                     | e-Mail       | Print                                  |
|          |                     |              | C Address Label                        |

4. You will need to find and enter the doctors **Provider No.** (if you dont have one already listed by updating the contact) through the Medical-Objects referral client or delivery report. The guide for installing the Referral Client Application can be found here, While the instructions for using the Referral Client to look up providers can be found here.

Note provider numbers are only 8 characters long and start with a number. Some receivers such as **Queensland Health** require an **MO Routing ID** as they are a location not a provider. MO Routing ID are 11 characters and start with a letter. For these IDs put 0000000Y into the **Pro vider No.** and the full MO Routing ID into the **EDI** field. This will require an update to the backend of your Medical Objects setup per step 3.2.8 here.

5. You will then need to change the Letters Send Method. Select the drop down box, and choose the Medical Objects option.

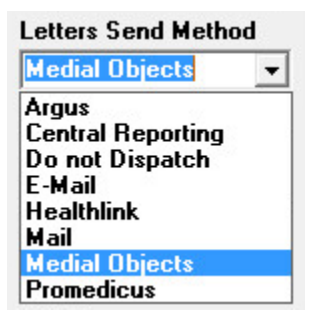

Note:

- Please note that there is a bug within Shexie software, where the name Medical Objects is spelled incorrectly. It may appear as **Medial Objects**. The process will still work, regardless of how the name is spelled.
- Also note in one case we have been informed the Medical Objects entry was missing. If this is the case you will need to contact Shexie support to have it added.
- 6. Change the Electronic Send Format to HL7.

| Electronic | Send Format |
|------------|-------------|
| HL7        | O PIT       |

7. Change the HL7 Format to PDF. RTF format will work as well, However Medical-Objects recommends PDF to ensure compatibility with the receiving sites Practice software.

| HL7 Form | at – |     |
|----------|------|-----|
| ○ BTF    | (•   | PDF |

 The final section that is required to be filled out is the EDI section. Copy the provider number from the Provider No section and paste it into the EDI Field. If this field is left blank, the documents may not send.

| Shexie Medical System       |             |                 |               |
|-----------------------------|-------------|-----------------|---------------|
| Copy Name/Address to Clipbo | oard Send   | ISMS            |               |
| Update Ret                  | erring Do   | octor Details   |               |
| Title First Name            | ame Valid 🔽 |                 |               |
| Dr Bob                      | John        | son             |               |
| Postal Address Altern       | ate Addres  | Provider No.    | Ref<br>Period |
| 102 Wésses Road             |             | 000000AW        | 12            |
| TUZ WISES MUBU              |             | Phone           |               |
|                             |             | 54566000        |               |
| Maroochudoro 4559           | _           | Fax             |               |
| Maroochydore 4330           |             |                 |               |
| Professional Field          |             | Pager           |               |
| General Practice            | -           |                 |               |
| E-Mail Address              |             | Mobile          |               |
|                             |             |                 |               |
| Salutation                  |             | Letters Send Me | thod          |
|                             |             | Medial Objects  | •             |
| Comments                    |             | Electronic Send | Format –<br>T |
|                             |             | HL7 Format      |               |
|                             |             | C BTF ⊙ PI      | DF            |
| EDI<br>000000AW             | e-Mail      | Print           |               |
|                             |             | C Envelope      | nel           |
| <u>0</u> K <u>(</u>         | ancel       | C Patient List  |               |

9. Click OK to save your changes.